## Zuschneidegruppe erstellen II

Ein Objekt und eine Textur oder Bild in einer Datei, lassen die Erstellung einer Zuschneidegruppe zu, d.h. die Objektebene wird durchsichtig und zeigt die im Hintergrund liegende Textur. Dieses aus der Zwischenablage eingefügte- oder importierte Bild (untergeordnete Objekt) ist in der Hierarchie über das ausgewählte Text-Objekt (Übergeordnete Objekt) anzuordnen. Um den Zuschnitt sichtbar zu machen, ist in der zweiten Spalte des

Andockfensters das Büroklammer-Symbol zu setzen (in dieses Feld klicken).

Im Unterschied zum einfügen eines Bildes "In Auswahl einfügen" (Strg+Umschalt+V), kann hier das Einfügen als "Neues Objekt einfügen" (Strg+V) vorgenommen werden. Es ist dann lediglich die Ebenenanordnung zu beachten und die Büroklammer an das unterordnete Objekt zu setzen.

Anwendung im Beispiel: Brücke mit Wasserlauf

Öffnen des Bildes.

Als erstes duplizieren Sie den Hintergrund => Objekt1

Mit dem *Hilfsmittel Freihandmaske* aus der Hilfsmittelpalette zeichnen Sie eine Maskenfigur, die die spätere Bild-Einblendung aufnehmen soll.

Erstellen Sie daraus ein Objekt => Objekt 2

Verschieben Sie nun das Objekt 1 an die oberste Stelle im Andockfenster

Über Objekt>Wenden>Vertikal kippen Sie das Bild.

Setzen Sie nun mit einem Klick die Büroklammer zwischen das Auge und der Objekt 1-Zeile

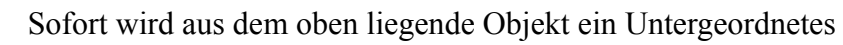

Mit der Maus verschieben Sie das Objekt 1 in die gewünschte Position. Die Wasseroberfläche spiegelt sich als Hintergrund ohne

Störungen.

Diese Spiegelungsfläche ist mit einer *Störung* zu versehen, damit der Eindruck einer echten Wasseroberfläche entsteht. Es eignet sich eine ganze Reihe von Filtern aus dem Menü Effekte. Windbewegung erzielen Sie mit dem Effekt *3-D>Zickzack* Typ: Um die Mitte herum, Wellen: 4; Stärke: -25; Dämpfung: 90 Probieren sie eigene Einstellungen

Stärkere Wellen erzeugen Sie mit dem Filter Effekte>Verzerren>Verschieben suchen Sie sich einen der angebotenen Muster aus und experimentieren.

Suchen Sie ein Muster mit verwischten Konturen oder mit feinen Strukturen aus.

Einstellungsempfehlungen in Kurzform Werte in Leserichtung in die Dialogboxen eingeben Menü/Effekte...Verschieben: Wood- Kacheln, 12/15 Mosaik: Radial- 10/10/50

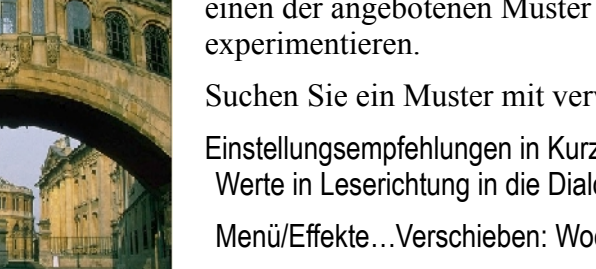

Kräuselung: 3/5/0° Strudel: 10/10/20/90

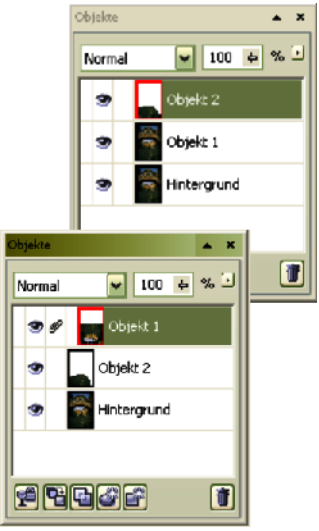

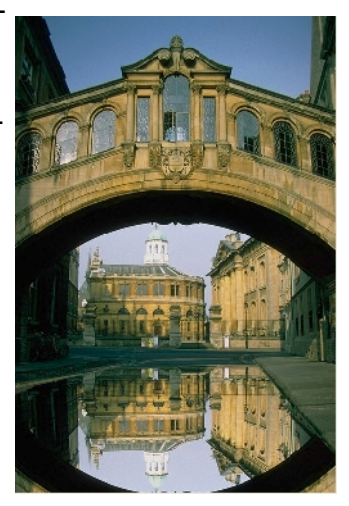